|                                        | PRÓ-REITORIA DE PLANEJ                           | OE.IFRJ.PROAD.DTI                                                 |                         |
|----------------------------------------|--------------------------------------------------|-------------------------------------------------------------------|-------------------------|
| INSTITUTO<br>FEDERAL<br>Rio de Janeiro | DTI / CGARQ                                      | Orientação Específica<br>Guia de Uso do SIPAC<br>Módulo Protocolo | Versão 01<br>15/12/2017 |
|                                        | Elaborado por: Denise Janson Fe<br>Aprovado por: | erreira                                                           |                         |

## 1 INTRODUÇÃO

O Módulo de Protocolo Faz parte do SIPAC – Sistema Integrado de Patrimônio, Administração e Contratos.

| SIGAA<br>(Acadêmico)                                    | (Administrativo)                                                                                                    | SIGRH<br>(Recursos Humanos)                                                                                                    | SIGPP<br>(Planejamento e Projetos) |
|---------------------------------------------------------|----------------------------------------------------------------------------------------------------|----------------------------------------------------------------------------------------------------|------------------------------------|
| SIGAdmin<br>(Administração e Comunicação)<br>Esqueceu a | Sistema<br>Patrimôr<br>Perdeu o e-mail de confirmação de ca<br>Esquêcceu o login? Cliqu<br>senha de rede? Clique aqui para recuper | Integrado de<br>nio, Administração e Co<br>dastro? Clique aqui para recuperá-lo.<br>e aqui para recuperá-lo.<br>á-la. Esqueceu a senha? Clique aqui para | ontratos<br>a recuperá-la.         |
|                                                         | Entrar no Sistema                                                                                                    |                                                                                                    |                                    |
|                                                         | Usuário:<br>Senha:<br>En                                                                                                    | trar                                                                                                    |                                    |

Este módulo permite a tramitação de processos e documentos da instituição. Os cadastros estão seguindo as normas da CONARQ, e além disso, permitem assinatura digital.

Para acessar as funcionalidades de protocolo, entre no portal administrativo, ou no próprio módulo do Protocolo na tela principal.

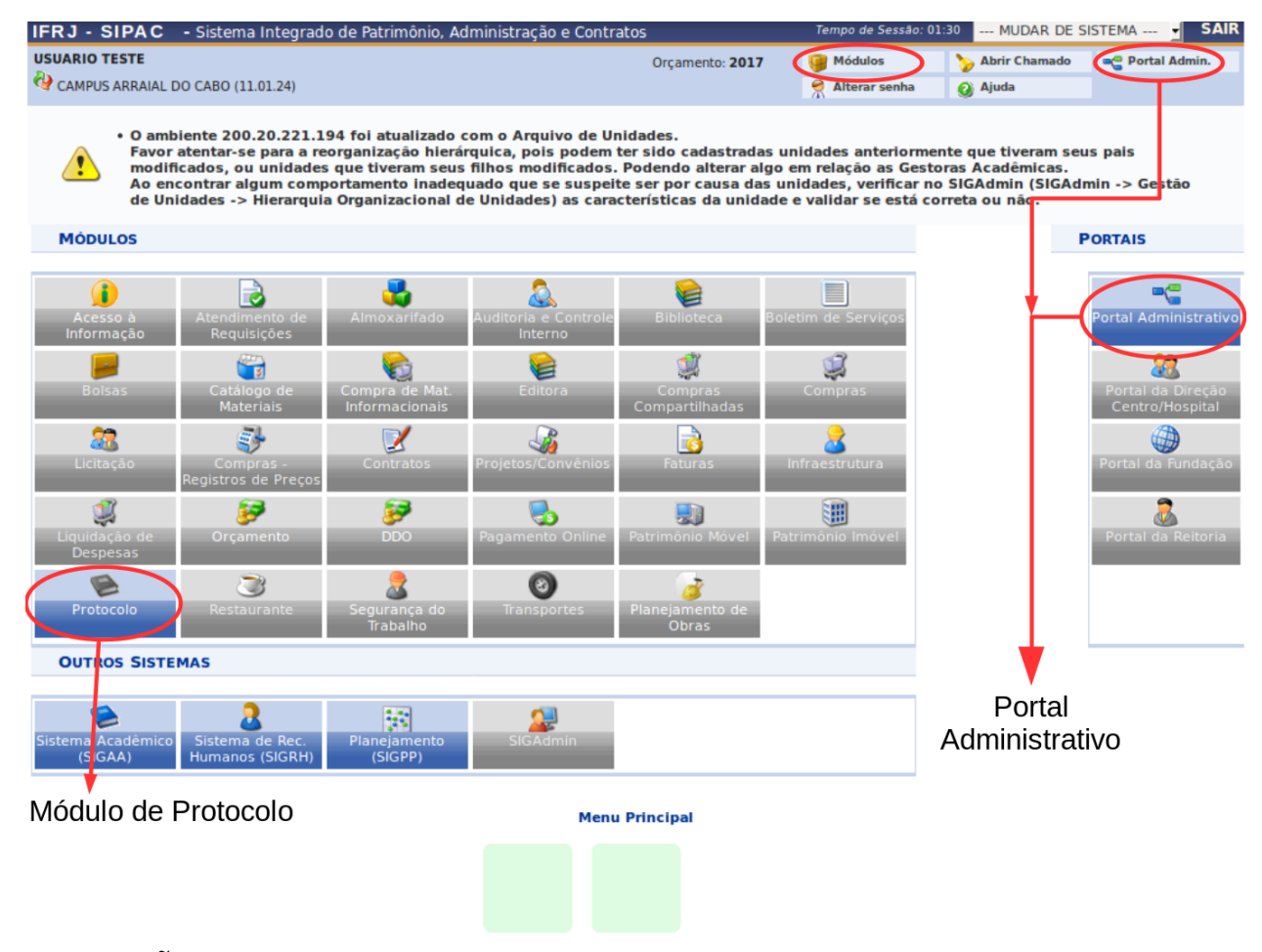

# 2 CRIAÇÃO DE PROCESSOS

Para criar um processo, acesse um dos caminhos indicados abaixo, pelo *Portal Administrativo* ou pelo *Painel do Protocolo*.

#### Portal Administrativo

Painel do Módulo de Protocolo

| COORD.DE DESENV  | V.DE SIST.DE INFORMAÇÃO (11.01.                          | 05.01.02.01)                                             | Processos Documentos Memorandos Consultas/Relatório                     |
|------------------|----------------------------------------------------------|----------------------------------------------------------|-------------------------------------------------------------------------|
| 🛄 Comunicação [  | Protocolo                                                |                                                          | Cadastro                                                                |
|                  | Processos >                                              | Consultar Processo                                       | E Cadastrar Processo                                                    |
| <u>.</u>         | Documentos  Despachos Eletrônicos Assinar Documentos (0) | Adicionar Documento<br>Autuar Processo                   | a E Adicionar Documentos<br>D Alterar Processo<br>D Alterar Responsável |
|                  | Etiquetas Protocoladoras                                 | Cadastrar Processo                                       | Autuar Processo                                                         |
| Não há notícle ( | Etiquetas para Capas                                     | Cadastrar Processo Antigo<br>Registrar Dados do Processo | D Cadastrar Ocorrencia<br>D Alterar Ocorrencia                          |
|                  | Consultas •<br>Relatórios •                              | Alterar Processo<br>Alterar Encaminhamento               | Definir Localização Física                                              |
|                  | CÓDIGO DE BARRAS                                         | Cancelar Encaminhamento                                  | Criar Processo                                                          |
| Avisos Processo  |                                                          | Enviar<br>Receber                                        |                                                                         |

A criação de processos é subdividida em 5 etapas:

- Preenchimento de dados gerais;
- Adicionar documentos ao processo;
- Informar interessados;
- Escolher a movimentação inicial;
- Confirmação e geração de comprovantes.

| <b>D</b> ados Gerais                                                              | Documentos                                                                                                    | Interessados                                                                                                 | Movimentação Inicial                                                                            | Confirmação                                             | Comprovante                             |
|-----------------------------------------------------------------------------------|----------------------------------------------------------------------------------------------------|----------------------------------------------------------------------------------------------------|-------------------------------------------------------------------------------------------------|---------------------------------------------------------|-----------------------------------------|
|                                                                                   |                                                                                                    |                                                                                                    |                                                                                                 |                                                         |                                         |
| 2.1 PREENC                                                                        | HIMENTO DE                                                                                                    | DADOS GERA                                                                                                   | IS                                                                                              |                                                         |                                         |
| Nesse passo devem se<br>• Processo Inter<br>• Processo Exter<br>original, o órgão | r informados os dados gerais<br>no: Novo processo que será<br>no: Processo já protocolado<br>o externo de origem e a data | s do processo. Primeiramer<br>protocolado e sua numera<br>na origem e que já aprese<br>de autuação original. | nte, escolha o tipo de cadastro de<br>ção gerada pelo sistema;<br>nta uma numeração. Nesse caso | : processo de acordo com a<br>, devem ser informados no | a sua origem:<br>o cadastro a numeração |
|                                                                                   |                                                                                                    |                                                                                                    |                                                                                                 |                                                         |                                         |
|                                                                                   |                                                                                                    | DADO                                                                                                    | S GERAIS DO PROCESS                                                                             | <b>60</b>                                               |                                         |
| Origem do                                                                         | Processo: * 🗿 Proc                                                                                                    | esso Interno 🔿 Proc                                                                                          | esso Externo                                                                                    |                                                         |                                         |
| Tipo do                                                                           | Processo: *                                                                                                    |                                                                                                    |                                                                                                 |                                                         |                                         |
| Código CONARQ do                                                                  | Processo: *                                                                                                    |                                                                                                    |                                                                                                 |                                                         |                                         |

No preenchimento de processos internos, ao final do cadastro, serão gerados o código de uso setorial e também um código NUP.

É obrigatório fornecer dados de tipo do processo, código CONARQ e a natureza do processo. Caso deseje, escreva também o assunto detalhado, e observações.

|                                | DADOS GERAIS DO PROCESSO      |
|--------------------------------|-------------------------------|
| Origem do Processo: 🖈          | • Processo Interno            |
| Tipo do Processo: 🖈            |                               |
| Código CONARQ do Processo: 🖈   |                               |
| Assunto Detalhado:             |                               |
|                                | (900 caracteres/0 digitados)  |
| Natureza do Processo: 🖈 OSTENS | SIVO T                        |
| Observação:                    |                               |
|                                | (4000 caracteres/0 digitados) |
|                                | Cancelar Continuar >>         |
|                                |                               |

Para preencher os campos de tipo de processo e código CONARQ, digite 3 caracteres nos campos para o sistema completar com as possíveis opções.

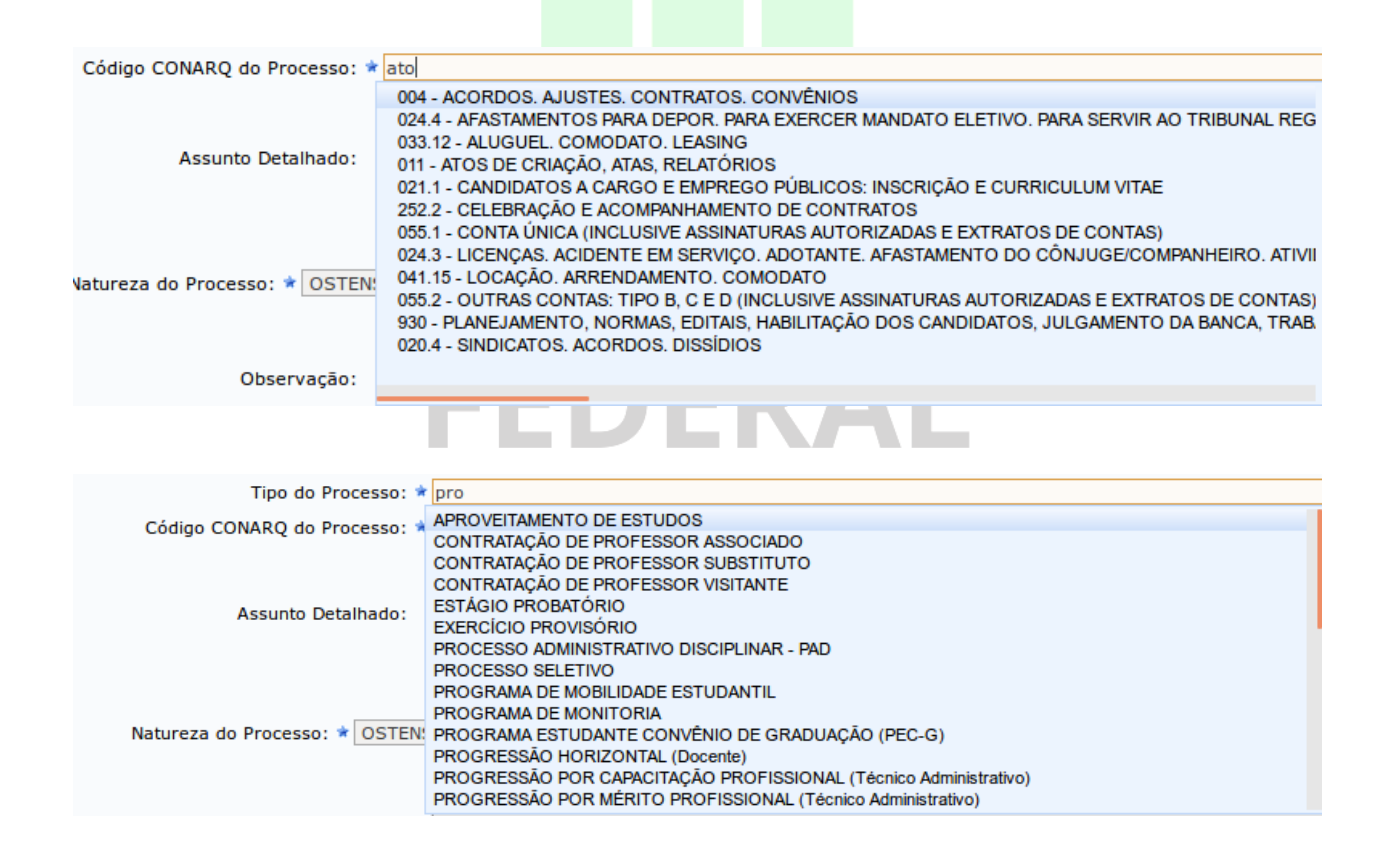

É importante salientar que na maioria das vezes os processos devem ter caráter público, ou seja, devem ser ostensivos. No sistema, a natureza do processo pode ser ostensiva (acesso irrestrito) ou sigilosa (acesso restrito).

| Natureza do Processo: | × | OSTENSIVO 🚽 |
|-----------------------|---|-------------|
|                       |   | SELECIONE   |
|                       |   | OSTENSIVO   |
|                       |   | SIGILOSO    |

Caso esteja cadastrando um processo externo à instituição, além dos dados obrigatórios de tipo de processo, natureza e código CONARQ, é necessário também fornecer o código NUP deste processo (campo Número Original do Processo), bem como o órgão de origem e a data original de autuação fora do sistema.

|                                | DADOS GERAIS DO PROCESSO                                                                                                    |
|--------------------------------|----------------------------------------------------------------------------------------------------|
| Origem do Processo: *          | <ul> <li>Processo Interno</li> <li>Processo Externo</li> <li>Número do processo no formato 00000.000000/0000-00 (radical.numero/ano-dv)? *</li> <li>Sim</li> <li>Não</li> </ul> |
|                                | Número Original do Processo: * (Formato: Radical.Número/Ano-Dígito)<br>(Caso não saiba os dígitos verificadores, informe <b>99</b> )                                            |
| Órgão de Origem: 🖈             |                                                                                                    |
| Data de Autuação Original: 🖈   |                                                                                                    |
| Tipo do Processo: 🖈            |                                                                                                    |
| Código CONARQ do Processo: 🖈   |                                                                                                    |
| Assunto Detalhado:             |                                                                                                    |
|                                | (900 caracteres/0 digitados)                                                                                                    |
| Natureza do Processo: * OSTENS | SIVO T                                                                                                    |
| Observação:                    |                                                                                                    |
|                                | (4000 caracteres/0 digitados)                                                                                                    |
|                                | Cancelar Continuar >>                                                                                                    |

Clique no botão "Continuar" para passar para a próxima etapa de criação de

processo.

### 2.2 ADICIONAR DOCUMENTOS AO PROCESSO

Neste passo deve(m) ser informado(s) o(s) documento(s) que formaliza(m) o processo (Memorando, Ofício, Requerimento, etc). Existem duas opções de informar documentos:

- · Informar Novo Documento: um novo documento é criado no sistema e inserido no processo.
- Consultar Documento Existente: consulta documentos já cadastrados na base de dados do sistema e que se encontram na sua unidade. Estes documentos
  poderão ser inseridos no processo.

| DOCUMENTOS DO PROCESSO                                                                          |                          |
|-------------------------------------------------------------------------------------------------|--------------------------|
| Opções de Documentos: O Informar Novo Documento O Consultar Documentos Existentes               |                          |
| INFORMAR DOCUMENTO                                                                              |                          |
| Tipo do Documento: *                                                                            |                          |
| Natureza do Documento: * OSTENSIVO 🚽                                                            |                          |
| 1 Todos os documentos ostensivos do processo ficarão disponíveis para consulta na área pública  | <mark>do sistema.</mark> |
|                                                                                                 |                          |
| Assunto Detalhado:                                                                              |                          |
| (1000 caracteres/0 digitados)                                                                   |                          |
|                                                                                                 |                          |
| Observações:                                                                                    |                          |
|                                                                                                 |                          |
| (700 caracteres/0 digitados)                                                                    |                          |
| Forma do Documento: * 🔿 Escrever Documento 🔷 Anexar Documento Digital                           |                          |
| 🐉 : Adicionar Assinante da Própria Unidade 🛛 🎝 : Adicionar Assinante de Outra Unidade 🛛 🤤 : Rem | over Assinante           |
| Assinantes do Documento                                                                         | 2 🎿                      |
| # Assinante Unidade                                                                             |                          |
| Nenhum Assinante Informado.                                                                     |                          |
| Inserir Documento                                                                               |                          |
| <ul> <li>Campos de preenchimento obrigatório.</li> </ul>                                        |                          |
|                                                                                                 |                          |
| 📃: Visualizar Documento 👒: Visualizar Informações Gerais 🔮: Excluir Document                    | 0                        |
| DOCUMENTOS INSERIDOS NO PROCESSO                                                                | Naturaza                 |
| Nenhum Documento Inserido                                                                       | Natureza                 |
| << Voltar   Cancelar   Continuar >>                                                             |                          |
|                                                                                                 |                          |

Ao preencher os dados de um documento, é obrigatório fornecer o *Tipo do Documento*. Digite os três primeiros caracteres para que o sistema complete com as opções.

| Tipo do Documento: 🖈     | ata                                                                                                    |
|--------------------------|----------------------------------------------------------------------------------------------------|
| Natureza do Documento: 🖈 | AUXÍLIO-NATALIDADE/DEPENDENTES PARA IMPOSTO DE RENDA<br>ATA RESULTADO DE SELEÇÃO                                                                                                    |
| Assunto Detalhado:       | ATA DE RESULTADO DE ELEIÇÃO PARA COORDENADOR DE CURSO<br>ATA DE RESULTADO DE ELEIÇÃO P/ COORDENADOR DE PÓS-GRADUA<br>ATA DE RESULTADO DE ELEIÇÃO PARA CHEFE E VICE-CHEFE<br>ATA DE CONCURSO PÚBLICO<br>ATA DE DEFESA DE TESE<br>ATA DE DEFESA DE TESE<br>ATA DE ELEIÇÃO PARA VICE-COORDENADOR DE CURSO<br>ATA-PROC SELETIVO P/ PROF SUBSTITUTO NA ÁREA DE LINGÜÍSTICA<br>ATA |
|                          |                                                                                                    |

Para anexar um documento, escolha a opção Anexar Documento Digital, então serão mostrados os dados de preenchimento do documento. Clique em *"Browse ..."* para fazer upload do documento.

| (700                                                                                        | caracteres/0 digitados)                         |
|---------------------------------------------------------------------------------------------|-------------------------------------------------|
| Forma do Documento: \star 🔘 🛛                                                               | Escrever Documento 🛛 🖉 Anexar Documento Digital |
| ANEXAR DOCUMENTO DIGITAL                                                                    |                                                 |
| Data do Documento: *<br>Identificador:<br>Ano:<br>Número de Folhas: *<br>Unidade de Origem: |                                                 |
| Tipo de Conferência: * SE<br>Arquivo Digital:                                               | ELECIONE                                        |

É obrigatório fornecer a data original do documento, a quantidade de folhas do documento (campo *Número de Folhas*) e o tipo de conferência.

| Tipo de Conferência: 💈 | CÓPIA AUTENTICADA ADMINISTRATIVAMENTE                            |
|------------------------|------------------------------------------------------------------|
| Arquivo Digital:       | SELECIONE<br>DOCUMENTO ORIGINAL<br>CÓPIA AUTENTICADA EM CARTÓRIO |
| 1                      | CÓPIA AUTENTICADA ADMINISTRATIVAMENTE<br>CÓPIA SIMPLES           |

Caso deseje, forneça mais alguma identificação (campo Identificador), o ano do documento e a unidade de origem.

Adicione um usuário da sua unidade para assinar o documento. Para isso, clique no boneco localizado a direita, no setor de *Assinantes do Documento*.

| Observações:<br>Forma do Documento: 1                                                                         | (700 caracteres/0 digitados) *  Escrever Documento  Anexar Documento Digital | Adicionar<br>assinantes |  |  |
|----------------------------------------------------------------------------------------------------|------------------------------------------------------------------------------|-------------------------|--|--|
| 🐉 : Adicionar Assinante da Própria Unidade 🛛 🍰 : Adicionar Assinante de Outra Unidade 🛛 🤤 : Remover Assinante |                                                                              |                         |  |  |
| ASSINANTES DO DOCUMENTO                                                                                       |                                                                              | 2 🔬                     |  |  |
| # Assinante                                                                                                   | Unidade                                                                      | $\sim$                  |  |  |
| Nenhum Assinante Informado.                                                                                   |                                                                              |                         |  |  |
|                                                                                                    | Inserir Documento                                                            |                         |  |  |
|                                                                                                    | 🖈 Campos de preenchimento obrigatório.                                       |                         |  |  |

Será mostrado o painel abaixo, no qual você deve digitar o nome do servidor assinante. Ao digitar 3 caracteres, o sistema completa com as possibilidades. Em seguida, clique em "Adicionar Assinante".

Nesta tela, é possível marcar mais de um servidor para a assinatura do documento. Entretanto, o processo só será tramitado depois que todos assinarem o documento.

Ao terminar de adicionar, feche a tela de diálogo.

| DOCUMENTOS DO PROCESSO                                                                                  |          |
|----------------------------------------------------------------------------------------------------|----------|
| Opções de Documentos: O Informar Novo Documento O Consultar Documentos Existentes                       |          |
| INFORMAR DOCUMENTO                                                                                      |          |
| Tipo do Documento: 🖈                                                                                    |          |
| Natureza do Documento: * OSTENSIVO                                                                      |          |
| Todos os documentos ostensivos do processo ficarão disponíveis para consulta na área pública do sistema |          |
| Assinatura de Documento                                                                                 |          |
| Consulte no formulário abaixo por servidores de outras unidades.                                        |          |
| BUSCAR ASSINANTES DE OUTRA UNIDADE                                                                      |          |
| Nome do Servidor: * servi                                                                               |          |
| SERVIDOR DE TESTE (1234 - Técnico Administrativo)                                                       |          |
|                                                                                                    |          |
|                                                                                                    |          |
|                                                                                                    |          |
|                                                                                                    |          |
|                                                                                                    |          |
|                                                                                                    | 2/ 0.    |
| ASSINANTES DO DOCUMENTO                                                                                 | <b>S</b> |
| # Assinante Unidade                                                                                     |          |
| Nenhum Assinante Informado.                                                                             |          |
|                                                                                                    |          |
| * Campos de preenchimento obrigatório.                                                                  |          |
|                                                                                                    |          |

É possível também remover os assinantes adicionados nesta tela.

Caso seja você mesmo o assinante, clique no botão Assinar para assinar o documento.

|                         | 🐉 Adicionar Assinante da Própria Unidade 🛛 🤤: Remover Assinante |                       |
|-------------------------|-----------------------------------------------------------------|-----------------------|
| Assinantes do Documento |                                                                 | 2                     |
| # Assinante             | Unidade                                                         |                       |
| 1 Fulano de Tal         | Assinar o documento Assinar CODES (11.01.05.01.02.01)           | Remover o assinante 🥥 |

Para assinar, preencha corretamente sua função e senha, e clique em confirmar.

| Assinatura de Documento                                                                                                    | ×                   |
|----------------------------------------------------------------------------------------------------|---------------------|
|                                                                                                    |                     |
| ASSINAR DOCUMENTO                                                                                                    |                     |
| Função: 🖈 ANALISTA DE TECNOLOGIA DA INFORMAÇÃO (CARG(🚽                                                                                                    |                     |
| Senha: 🖈                                                                                                    |                     |
| Confirmar Cancelar                                                                                                    |                     |
| Fechar       X         ATENÇÃO: para prosseguir, é necessário clicar no botão mostrado abaixo.         Tipo de Conferência: * CÓPIA SIMPLES         Arguivo Digital:         Browse         No file selected.         (Formatos de Arguivos Permitidos) | o Inserir Documento |
| Caso o arquivo seja informado, será necessário informar pelo menos um Assinante do Docume                                                                                                    | nto.                |
| 泼 : Adicionar Assinante da Própria Unidade 🛛 🥯 : Remover Assinante                                                                                                    |                     |
| Assinantes do Documento                                                                                                    | 2                   |
| # Assinante Unidade                                                                                                    |                     |
| 1 DENISE JANSON FERREIRA (2292118) Assinar CODES (11.01.05.01.02.01)                                                                                                    | (                   |
| Inserir Documento                                                                                                    |                     |
| ★ Campos de presentación entre elegisterio.                                                                                                    |                     |

Após inserir, o documento é mostrado na parte inferior da tela.

|                        |                      |                   |                                           |                       |                | Palavras: 0 |
|------------------------|----------------------|-------------------|-------------------------------------------|-----------------------|----------------|-------------|
| <b>2</b> : A           | dicionar Assinante d | a Própria Unidade | <b>&amp;: Adicionar Assinante de Ou</b> t | tra Unidade 🛛 🤤: Remo | over Assinante |             |
| ASSINANTES DO DOCUMENT | D *                  |                   |                                           |                       |                | 2 🔊         |
| # Assinante            |                      |                   | Unidade                                   |                       |                |             |
|                        |                      | Ne                | nhum Assinante Informado.                 |                       |                |             |
|                        |                      |                   | Inserir Documento                         |                       |                |             |
| Decumente              |                      | \star Campos de p | preenchimento obrigatório.                |                       |                |             |
| Adicionado             |                      |                   |                                           |                       |                | Remover     |
| Harcionado             | 📄 : Visualiza        | r Documento 🛛 🔍   | : Visualizar Informações Gerais           | : Excluir Documento   | •              | Documento   |
|                        |                      | Docume            | NTOS INSERIDOS NO PROCESSO                |                       | _              | A           |
| Tipo de Docun          | Data de Documento    | Origem            |                                           |                       | Natureza       |             |
| PROJETO DE ENSINO      | 26/11/2017           | COORD.DE DESENV.E | DE SIST.DE INFORMAÇÃO (11.01.05.01.0      | )2.01)                | OSTENSIVO      | 📄 🔍 🥘       |
|                        |                      | << Volt           | tar Cancelar Continuar >>>                |                       |                | Ŭ           |

É possível inserir mais de um documento, apenas seguindo os mesmos passos já demonstrados nesta mesma tela. Cada documento inserido é listado na parte inferior da tela.

Caso necessite remover algum documento inserido, apenas clique no ícone de lixeira da direita.

Para passar para a próxima etapa, clique no botão *Continuar* na parte inferior da tela.

#### 2.3 INFORMAR INTERESSADOS

Neste passo devem ser informados os interessados neste processo. Os interessados podem ser das seguintes categorias:

- Servidor: Servidores da Universidade, onde serão identificados pela matrícula SIAPE (Sem o dígito verificador);
  - Aluno: Alunos que serão identificados pela matricula;
    Credor: Pessoas físicas ou Jurídicas que são interessados em processos de compra, pagamento, por exemplo;
  - Unidade: Uma unidade da instituição;
  - Outros: Público Externo, órgãos internacionais ou qualquer outro interessado que não se adeque aos citados acima.

Após inserir todos os interessados desejados, prossiga o cadastro do processo selecionando a opção "Continuar >>"

Escolha em Categoria o tipo de interessado a ser inserido. Em seguida, para preencher o campo do interessado, digite os 3 primeiros caracteres para o sistema completar com as possíveis opções.

Caso deseje, é possível enviar um e-mail de notificação de criação do processo para o interessado.

Em seguida, clique no botão Inserir.

| DADOS DO INTERESSAD                  | O A SER INSERIDO        |      |
|--------------------------------------|-------------------------|------|
| Categoria: 🧿 Servidor 🔿 Aluno 🤇      | Credor 🔿 Unidade 🔿 Outr | os   |
| SERVIDOR                             |                         |      |
| Servidor: 🖈                          |                         |      |
| Notificar Interessado: * 🧿 Sim 🔿 Não |                         |      |
| E-mail: 🖈                            |                         |      |
| Inseri                               |                         |      |
| * Campos de preenchimente ou         | ngatório.               |      |
|                                      |                         |      |
|                                      | teressado               |      |
| Interessados Inserido                | S NO PROCESSO (0)       |      |
| Identificador Nome                   | E-mail                  | Тіро |
| Nenhum Interessa                     | do Inserido.            |      |
| << Voltar Cancelar                   | Continuar >>            |      |

Após inserir o interessado, ele aparecerá na listagem da parte inferior da tela. É possível inserir mais de um interessado, apenas seguindo novamente os passos anteriores.

Caso precise remover algum interessado, utilize a lixeira ao lado direito do servidor na listagem.

| DADOS DO INTERESSADO A SER INSERIDO                      |        |          |  |
|----------------------------------------------------------|--------|----------|--|
| Categoria: 🔕 Servidor 🔿 Aluno 🔿 Credor 🔿 Unidade         | Outros |          |  |
| SERVIDOR                                                 |        |          |  |
| Servidor: *                                              |        |          |  |
| Notificar Interessado: * 🔘 Sim 🝳 Não                     |        |          |  |
| Inserir                                                  |        |          |  |
| <ul> <li>Campos de preenchimento obrigatório.</li> </ul> |        |          |  |
|                                                          |        |          |  |
| 🥶: Excluir Interessado                                   |        |          |  |
| INTERESSADOS INSERIDOS NO PROCESSO (1)                   |        |          |  |
| Identificador Nome                                       | E-mail | Тіро     |  |
| 12345 Servidor de Teste                                  |        | Servidor |  |
| << Voltar Cancelar Continuar >>                          |        |          |  |

Quando terminar de inserir os interessados, selecione o botão *Continuar*, para seguir para a próxima etapa de criação do processo.

## 2.4 ESCOLHER A MOVIMENTAÇÃO INICIAL

Nesta etapa é definida a primeira tramitação do processo. Caso não haja uma unidade destino sugerida, escolha a opção Outra Unidade, e preencha com os dados da unidade destino inicial deste processo.

|                       | DADOS DA MOVIMENTAÇÃO                                                |
|-----------------------|----------------------------------------------------------------------|
| Data de Envio:        | 26/11/2017                                                           |
| Unidade de Origem:    | COORD.DE DESENV.DE SIST.DE INFORMAÇÃO (11.01.05.01.02.01)            |
| Destino: 🖈            | 🔿 Unidade Sugerida 🧿 Outra Unidade 🕐                                 |
|                       | 11.01.05.04 COORD.GERAL DE ARQUIVOS (11.01.05.04)                    |
|                       | 🗄 🧰 CAMPUS VOLTA REDONDA (11.01.16)                                  |
|                       | E COORD DE INTEGRACAO ESCOLA-EMPRESA/CAAC (11.01.21)                 |
|                       | E COORDENACAO DO ESP E CIENCIA INTERATIVA (11.01.22)                 |
|                       | 🕀 🧰 DIRETORIA DA REDE DE ASSIST.ESTUDANTIL (11.01.11)                |
| Unidade de Destino: 🖈 | 🗄 🧰 DIRETORIA DE DESENVOLVIMENTO INSTITUCIONAL E EXPANSÃO (11.01.10) |
|                       | 🗄 🧰 GABINETE DO REITOR (11.01.02)                                    |
|                       | EINSALUBRIDADE/PERICULOSIDADE-REITORIA (11.01.27)                    |
|                       | E OUVIDORIA (11.01.28)                                               |
|                       | E PROCURADORIA JURIDICA (11.01.03)                                   |
|                       | 🖃 😋 PRÓ-REITORIA DE ADMINISTRAÇÃO E PLANEJAMENTO (11.01.05)          |
|                       | - E COORD.GERAL DE ARQUIVOS (11.01.05.04)                            |

|                       | DADOS COMPLEMENTARES            |
|-----------------------|---------------------------------|
| Tempo de Permanência: | (Em Dias) ?                     |
| Observações:          |                                 |
|                       | (4000 caracteres/0 digitados)   |
| Informar Despacho:    | Sim O Não                       |
|                       | << Voltar Cancelar Continuar >> |
|                       |                                 |

Caso deseje, preencha o tempo estimado que o processo deve permanecer na unidade selecionada (campo *Tempo de Permanência*), e adicione observações.

Você pode também informar um despacho junto ao processo, selecionando a opção e preenchendo devidamente os campos de tipo de despacho, se é público, e se deve ser notificado por e-mail.

O despacho pode ser tanto digitado no próprio sistema, ou anexado usando um documento externo.

| Informar Despacho: * 🔘 sime 🕕 Nacional                                                                                                    |             |
|----------------------------------------------------------------------------------------------------|-------------|
|                                                                                                    |             |
| Unidade de Origem: COORD.DE DESENV.DE SIST.DE INFORMAÇÃO (11.01.05.01.02.01)<br>Servidor Responsável: DENISE JANSON FERREIRA<br>Tipo do Despacho: * Informativo f ?<br>Público: * Sim Não ?<br>Notificar por E-mail: * O su                                                                                                    |             |
|                                                                                                    |             |
| Forma do Despacho: * 🧿 Informar Despacho 💛 Anexar Arquivo ?                                                                                                    |             |
| DESPACHO *                                                                                                    |             |
| Arquivo - Editar - Inserir - Visualizar - Formatar - Tabela -                                                                                                    |             |
| B       I       U       S       -       Ix       x       x <sup>2</sup> A       ·       E       E <td></td> |             |
| É importante                                                                                                    |             |
| É possível também anexar um arquivo ao despacho:                                                                                                    |             |
| □ <b>b</b> $I \ \bigcirc \ \Rightarrow \ - \ \Delta \times \ \times_2 \times \ \Delta \cdot \ \blacksquare \ \Rightarrow \ \Rightarrow \ = \ = \ := \ \cdot \ = \ \cdot \ = \ \bullet \ \bullet \ \bullet \ \bullet \ \bullet \ \bullet \ \bullet \ \bullet \ \bullet$                                                                                                    |             |
| É importante                                                                                                    |             |
|                                                                                                    | Palavras: 2 |
| DESEJA ANEXAR ALGUM ARQUIVO AO DESPACHO ?                                                                                                    |             |
| Browse No file selected. Inserir arquivo ao despacho                                                                                                    |             |
| Pre-visualizar                                                                                                    |             |
| << Voltar Concelar Continuar >>                                                                                                    |             |

Ao terminar, clique em *Continuar* para passar para a próxima etapa.

## 2.5 CONFIRMAÇÃO E GERAÇÃO DE COMPROVANTES

Por fim, é mostrado uma tela com as informações gerais do processo. Selecione confirmar para que o processo seja criado e tramitado para seu primeiro destino.

|                                              | DAD                                      | DS GER/ | AIS DO PROCESSO                  |               |               |        |   |
|----------------------------------------------|------------------------------------------|---------|----------------------------------|---------------|---------------|--------|---|
| Tipo do Processo: APROVE                     | EITAMENTO DE ESTUDO                      | s       |                                  |               |               |        |   |
| Código CONARQ do Processo: 023.11<br>REINTEC | - ADMISSÃO. APROVEIT<br>GRAÇÃO. REVERSÃO | AMENTO. | CONTRATAÇÃO. NOMEAÇÃO. READMISS  | ÃO. READAPTAÇ | ÃO. RECONDUÇÃ | D.     |   |
| Assunto Detalhado:                           |                                          |         |                                  |               |               |        |   |
| Natureza do processo: OSTENS                 | SIVO                                     |         |                                  |               |               |        |   |
| Observação:                                  |                                          |         |                                  |               |               |        |   |
|                                              | 📄 : Visualizar Docu                      | imento  | 🔍: Visualizar Informações Gerais |               |               |        |   |
| DOCUMENTOS INSERIDOS NO PROCESSO             |                                          |         |                                  |               |               |        |   |
| Ordem Tipo de Documento                      | Data de Documento                        | Origem  |                                  |               | Natureza      |        |   |
| 1 📝 PROJETO DE ENSINO                        | 11/12/2017                               | SECRET  | ARIA GERAL (11.01.05.08.04)      |               | OSTENSIVO     |        | 0 |
| INTERESSADOS DESTE PROCESSO                  |                                          |         |                                  |               |               |        |   |
| Identificador Nome                           |                                          |         |                                  | E-mail        | Ti            | ро     |   |
| 1234 Servidor Teste                          |                                          |         |                                  |               | Se            | rvidor |   |
| DESPACHO INFORMADO                           |                                          |         |                                  |               |               |        |   |
| Unidade de Origem: SECRET                    | ARIA GERAL (11.01.05                     | .08.04) |                                  |               |               |        |   |
| Tipo do Despacho: Informa                    | ativo                                    |         |                                  |               |               |        |   |
| Servidor Responsável pelo Despacho: Servido  | or Teste                                 |         |                                  |               |               |        |   |
| Público: Sim                                 |                                          |         |                                  |               |               |        |   |
| Notificar por E-mail: Não                    |                                          |         |                                  |               |               |        |   |
| Situação: Autenti                            | cado                                     |         |                                  |               |               |        |   |
|                                              | Confir                                   | mar <   | < Voltar Cancelar                |               |               |        |   |

Quando confirmado, o processo é criado no sistema e encaminhado para a primeira movimentação. Na parte inferior da tela de cadastro confirmado, aparecem opções para próximas atividades, como "Imprimir Capa do Processo", "Imprimir Guia de Movimentação", "Cadastrar Novo Processo" ou retornar ao painel do módulo de Protocolo.

Rio de Janeiro

|                                       |                  | DADOS                          | GERAIS DO PROC        | ESSO                       |                |                      |        |              |
|---------------------------------------|------------------|--------------------------------|-----------------------|----------------------------|----------------|----------------------|--------|--------------|
| Nº Protocolo                          | : 23077.000264/2 | 017-21                         |                       |                            |                |                      |        |              |
| Origem do Processo                    | : Interno        |                                |                       |                            |                |                      |        |              |
| Usuário de Autuação                   | FABIO CARLOS     | MACEDO                         |                       |                            |                |                      |        |              |
| Data de Cadastro                      | : 13/12/2017     |                                |                       |                            |                |                      |        |              |
| Tipo do Processo                      | APROVEITAMEN     | TO DE ESTUDOS                  |                       |                            |                |                      | _      |              |
| Código CONARQ do Processo             | REINTEGRAÇÃO     | SAO. APROVEITAME<br>. REVERSÃO | NTO. CONTRATAÇÃO      | ). NOMEAÇAO. RE            | ADMISSAO. REAL | DAPTAÇAO. RECONDUÇAO | D.     |              |
| Assunto Detalhado                     | :                |                                |                       |                            |                |                      |        |              |
| Natureza do processo                  | : OSTENSIVO      |                                |                       |                            |                |                      |        |              |
| Unidade de Origem                     | DIRETORIA DE T   | ECNOLOGIA DE INF               | ORMACAO (11.01.05     | 5.01)                      |                |                      |        |              |
| Observação                            | ····             |                                |                       |                            |                |                      |        |              |
| Situação                              |                  | in a line De anna              |                       |                            | 1-             |                      |        |              |
| DOCUMENTOS INSERIDOS NO PR            |                  | Isualizar Docume               |                       | r informações G            | erais          |                      |        |              |
| Ordem Tipo de Documento               | Data de Documer  | nto Origem                     |                       |                            |                | Natureze             |        |              |
|                                       | 13/12/2017       |                                |                       | PMACAO (11.01.05           | :01)           | OSTENSIVO            |        | Ω            |
|                                       | 0                | DIRETORIADE                    | TECHOLOGIA DE INFO    | 7KMACAO (11.01.03          |                | USTENSIVO            |        | ~            |
| Identificador Nome                    | 0                |                                |                       |                            | Emai           | Ti-                  |        |              |
| 2292118 DENISE IANSON EEP             |                  |                                |                       |                            | E-ma           | ון ו<br>גם           | rvidor |              |
|                                       |                  |                                |                       |                            |                | 50                   |        |              |
| MOVIMENTAÇÕES DO PROCESSO             |                  |                                |                       |                            |                |                      |        |              |
| COORD GERAL DE AROUIVOS (11.01.05.04) |                  | 13/12/2017 16:01               | fabio macedo          | Recebido Em                | Recebido Por   | Tempo Esperad        | 10 Ur  | gente<br>Não |
| RESPONSÁVEIS NA UNIDADE DE DE         | STINO (0)        |                                |                       |                            |                |                      |        |              |
| Responsável                           | (-)              |                                | Ra                    | mal                        |                | E-mail               |        |              |
|                                       |                  | Nenhu                          | m Responsável Informa | do                         |                |                      |        |              |
| Brook of the Brook of the State       |                  |                                |                       |                            |                |                      |        |              |
| DESPACHOS REALIZADOS (0)              |                  |                                |                       |                            |                |                      |        |              |
| Cadastrado Em Tipo                    | Origem           | Servidor Re                    | sponsável             |                            |                | Autenticado Em       | Públ   | ico          |
|                                       |                  | Nenh                           | um Despacho Realizado | )                          |                |                      |        |              |
|                                       |                  | D.                             |                       |                            |                |                      |        |              |
|                                       |                  | Imp                            | rimir a Capa do Pro   | cesso                      |                |                      |        |              |
|                                       |                  |                                |                       |                            |                |                      |        |              |
|                                       | Imprimir         | Guia de Movimen<br>Econômico   | itação 📄 Imp          | rimir Guia de Mo<br>Normal | ovimentação    |                      |        |              |
|                                       |                  |                                |                       |                            |                |                      |        |              |
|                                       |                  | Cada                           | strar Novo Process    | o                          |                |                      |        |              |
|                                       |                  |                                | Protocolo             |                            |                |                      |        |              |
|                                       |                  |                                |                       |                            |                |                      |        |              |
|                                       |                  |                                |                       |                            |                |                      |        |              |

#### **3 RECEBIMENTO DE PROCESSOS**

Quando um processo chega a um setor, ele fica "pendente de recebimento" na unidade. Os usuários têm duas opções: recebê-lo ou devolvê-lo ao setor que enviou. Para conseguir tramitar o processo no sistema, é preciso marcá-lo como recebido. As funcionalidades de receber ou enviar processos podem ser acessadas pelo *Portal Administrativo* ou pelo *Painel do Protocolo*, nos caminhos indicados na imagem abaixo.

#### Menu do Portal Administrativo Painel do Módulo de Protocolo sos Documentos Mer Protocok ndos Arquivo Adm nistração Pr ria C Proce Consultar Processo Cadastro 🔋 Fluxo de Processo Cadastro Chrir Processo Cadastrar Processo Cadastrar Processo Cadastrar Processo Adicionar Novos Documentos Alterar Novos Documentos Alterar Processo Alterar Processo Alterar Responsável Autuar Processo Documentos Cadastrar Fluxo Consultar Fluxos Adicionar Novo Documento Despachos Eletrôni Autuar Processo Assinar Documentos (30) Movimentação Abrir Processo Etiquetas Protocoladoras Cadastrar Processo Registrar Envio (Saída) ( Etiquetas para Capas Cadastrar Processo Antigo E Cancelar Encaminhame Registrar Dados do Process Consulta Relatórios Cadastrar Fluxo de Processo CÓDIGO DE BARRAS Alterar Processo Alterar Tipo do Processo Administração Alterar Encaminhamento Cancelar Encaminhamento Caixa Postal Receber Envia Trocar Foto Processo Receber Tela do Portal Administrativo Editar Perfil Cadastrar Ocorrências Alterar Seni Definir Localização Física Avisos Autorizações Bens (1) Extrato Material Processos Requisições Transportes Cadastre-se n Rede UFRN 🤍: Visualizar Processo <u>Detalha</u>do 🗔: Receber Processo Licitações em Processamento no DMP PROCESSOS A RECEBER Assunto Detalh Processo 23070.000290/2017-10 Grupo Pesquisa Processo TESTE Receber Editai 23070.000268/2017-70 PROJETO VALIDAÇÃO 0 COORDENADOR1 (388505) Processo 0, 🗔 23070.000081/2017-76 teste TESTE 23070.000080/2017-21 teste TESTE Q 🗔 10 ् 🗔 0 27001.000002/2017-00 teste TESTE Enviar Q 🗔 Processo • 23070.000066/2017-28 teste TESTE es de IENTOS ् 🗔 . 23070.000060/2017-51 teste TESTE 34 23111.000002/2017-01 teste TESTE Q 🗔 • 🔍: Visualizar Processo Detalhado 🗔: Enviar Processo DADOS FUNCIONAIS DO PROCESSOS A ENVIAR

Ao entrar na tela de registro de recebimento de processos, são listados os últimos processos enviados para o setor, e há também um painel de busca de processos pendentes de recebimento.

Caso deseje buscar os processos pendentes de recebimento de unidades vinculadas a sua hierarquia, selecione-as através da opção Unidade.

Rio de Janeiro

Utilize os filtros abaixo para uma consulta específica. Pode-se buscar um processo pelos seguintes filtros:

- Número do Processo (Formato: Radical.Número/Ano Dígitos)
- Código de Barras do Processo
- Tipo do Processo
- Número Original do Processo
   Assunto Detalhado do Processo
- Interessado do Processo
- Última Unidade de Tramitação do Processo
- Urgência do Processo

| CONSULTA DE PROCESSOS                           |                                                            |          |  |  |
|-------------------------------------------------|------------------------------------------------------------|----------|--|--|
| Unidade:                                        | TESTE1100 (11.00.38)                                       | •        |  |  |
| FILTROS                                         |                                                            |          |  |  |
| Número do Processo:                             | 23070 . 0 / 2017 - 0 (Formato: Radical.Número/Ano - Dígito | is)      |  |  |
|                                                 | (Caso não saiba os dígitos verificadores, informe 99)      |          |  |  |
| Código de Barras:                               |                                                            |          |  |  |
| Tipo do Processo:                               | SELECIONE                                                  | <b>-</b> |  |  |
| Número Original do Processo:                    |                                                            |          |  |  |
| Assunto Detalhado:                              |                                                            |          |  |  |
| Interessado:                                    |                                                            |          |  |  |
| Última Unidade de Tramitação:                   |                                                            |          |  |  |
| Urgente:                                        | Sim 🔿 Nāo                                                  |          |  |  |
| Apenas processos que estão bloqueando a unidade |                                                            |          |  |  |
| Apenas processos enviados a órgãos externos     |                                                            |          |  |  |
|                                                 | Buscar                                                     |          |  |  |
|                                                 |                                                            |          |  |  |

Na listagem, é possível visualizar detalhes dos processos clicando no ícone de lupa a direita de cada item. Caso deseje, você pode devolver o processo à unidade que enviou, usando a seta verde.

|   | Marcar Proces<br>serão registrad<br>"recebidos na                                                                                                    | ssos que<br>dos como<br>unidade"                 | Ver detalhe                                                               | Devolver Processo<br>Ver detalhes do Processo |               |              |  |  |  |
|---|----------------------------------------------------------------------------------------------------|--------------------------------------------------|---------------------------------------------------------------------------|-----------------------------------------------|---------------|--------------|--|--|--|
|   |                                                                                                    | PROCESSOS                                        | PENDENTES DE RECEBIMENTO                                                  |                                               |               |              |  |  |  |
|   | Processo                                                                                                    | Interessado(s)                                   | Origem                                                                    | Natureza do<br>Processo                       | Data de Envio |              |  |  |  |
|   |                                                                                                    | TESTE                                            | IFRJ (11.00)                                                              | OSTENSIVO                                     | 23/06/2017    | $\mathbf{n}$ |  |  |  |
| ~ |                                                                                                    | Tipo do Processo: AUXÍLIO FINANCEIRO A ESTUDANTE |                                                                           |                                               |               |              |  |  |  |
|   | e 23070.000081/2017-76                                                                                                    | Assunto do Processo: NÃO DEFINIDO                |                                                                           |                                               |               |              |  |  |  |
| G | (Ongeni: Processo interno)                                                                                                    | Assunto Detalhado: teste                         |                                                                           |                                               |               |              |  |  |  |
|   |                                                                                                    | DOCUMENTOS DO PROCESSO                           |                                                                           |                                               |               | æ            |  |  |  |
|   |                                                                                                    | TESTE                                            | IFRJ (11.00)                                                              | OSTENSIVO                                     | 23/06/2017    | 2            |  |  |  |
|   |                                                                                                    | Tipo do Processo: AUXÍLIO FINANCEIRO A ESTUDANTE |                                                                           |                                               |               |              |  |  |  |
|   | 23070.00080/2017-21<br>(Origem: Processo Interno)                                                                                                    | Assunto do Processo: NÃO DEFINIDO                |                                                                           |                                               |               |              |  |  |  |
|   | (Ongeni: Processo interno)                                                                                                    | Assunto Detalhado: teste                         |                                                                           |                                               |               |              |  |  |  |
|   |                                                                                                    | DOCUMENTOS DO PROCESSO                           |                                                                           |                                               |               | æ            |  |  |  |
|   |                                                                                                    | TESTE                                            | HKJ (11.00)<br>Enviado para:<br>MINISTÊRIO DA EDUCAÇÃO-MEC (DF - FEDERAL) | OSTENSIVO                                     | 23/06/2017    | 2            |  |  |  |
|   |                                                                                                    | Tipo do Processo: CONSULTA                       |                                                                           |                                               |               |              |  |  |  |
|   | 20070.000071/2017-31     (Origem: Processo Interno)     PROFESSORES     424 - EDUCAÇÃO BÁSICA E PROFISSIONAL - EDUCAÇÃO INFANTIL: CRECHES E PRÉ-ESCOLAR -REUNIÃO DE     PROFESSORES |                                                  |                                                                           |                                               |               |              |  |  |  |

Para receber os processos, marque os checkbox de todos que deseja registrar como recebido. Em seguida, clique no botão "Continuar" no final da página.

Por fim, deve-se confirmar o recebimento dos processos listados. Nesta tela, é possível adicionar um responsável para cada processo, remover itens da listagem de registro de recebimento, ou visualizar os detalhes dos processos. Os ícones para estas funcionalidades são:

 $\mathbb{Q}_{:}$  Processo Detalhado 🛛 🗶 : Remover Processo da Lista  $\mathbb{O}$  : Adicionar Responsável  $\mathbb{O}$  : Remover Responsável

Para finalizar, aperte o botão "Confirmar Recebimento", destacado na imagem.

|   | PROCESSOS SELECIONADOS PARA RECEBIMENTO    |                                       |                     |              |  |  |  |  |
|---|--------------------------------------------|---------------------------------------|---------------------|--------------|--|--|--|--|
|   | Processo                                   | Tipo de Processo                      | Assunto do Processo | Natureza     |  |  |  |  |
|   |                                            | AUXÍLIO FINANCEIRO A ESTUDANTE        | NÃO DEFINIDO        | NÃO DEFINIDO |  |  |  |  |
| _ | 23070.000081/2017-76                       | Assunto Detalhado: teste              |                     |              |  |  |  |  |
| 9 |                                            | Responsáveis pelo Processo na Unidade |                     |              |  |  |  |  |
|   |                                            | Nenhum Responsável A                  | Adicionado          |              |  |  |  |  |
|   | DESTINO PROCESSOS RECEBIDOS                |                                       |                     |              |  |  |  |  |
|   | Gaveta destino: TODOS                      |                                       |                     |              |  |  |  |  |
|   | Confirmar Recebimento > << Voltar Cancelar |                                       |                     |              |  |  |  |  |

Então aparecerá a mensagem de sucesso de recebimento, mostrando detalhes dos processos que foram registrados como recebidos.

|   | • Processo(s) r                                              | ecebido(s) com suc       | esso.                                |                              |                                 |              |  |  |
|---|--------------------------------------------------------------|--------------------------|--------------------------------------|------------------------------|---------------------------------|--------------|--|--|
| E | stão listados abaixo os p                                    | rocessos selecionado     | os e recebidos.                      |                              |                                 |              |  |  |
|   | PROCESSO(S) RECEBIDO(S)                                      |                          |                                      |                              |                                 |              |  |  |
|   | Processo                                                     | Recebido em              | Tipo de Processo                     |                              | Assunto do Processo             | Natureza     |  |  |
|   |                                                              | 12/12/2017 16:26         | AUXÍLIO FINANCEIRO A ESTUDANTE       |                              | NÃO DEFINIDO                    | NÃO DEFINIDO |  |  |
|   |                                                              | Assunto Detalhado: teste |                                      |                              |                                 |              |  |  |
| 4 | 23070.000081/2017-76                                         | Responsáveis pelo Pi     | esponsáveis pelo Processo na Unidade |                              |                                 |              |  |  |
|   |                                                              |                          |                                      | Nenhum Responsável Informado |                                 |              |  |  |
|   |                                                              |                          |                                      |                              |                                 |              |  |  |
|   | Ar                                                           | quivar esse(s) Prod      | cesso(s)                             | Regis                        | trar Saída desse(s) Processo(s) |              |  |  |
|   | Receber Outros Processos Registrar Saída de Outros Processos |                          |                                      |                              |                                 |              |  |  |

Repare que na parte inferior desta última tela, aparecem opções de próximas ações, para ir para novas telas como a de arquivar processos, receber outros processos, ou enviar / tramitar este processo (registrar saída).

# 4 ENVIO / TRAMITAÇÃO DE PROCESSOS

Depois de receber o processo no setor ou unidade, é possível inserir novos documentos, despachos, informar diligência, ocorrências, e, por fim, tramitá-lo.

Para movimentar o processo (ou "Registrar Envio") para outro setor, deve-se acessar um dos caminhos indicados abaixo, pelo *Portal Administrativo* ou pelo *Painel do Protocolo*.

|                                                            | Processos                                               | Documentos                                                              | Memorandos     | Arquivo  | Administração       | Procuradoria                        | Consultas/Relate                                            | órios                                                  | Protocolo                                                                                            |                                                                                                    |
|------------------------------------------------------------|---------------------------------------------------------|-------------------------------------------------------------------------|----------------|----------|---------------------|-------------------------------------|-------------------------------------------------------------|--------------------------------------------------------|----------------------------------------------------------------------------------------------------|----------------------------------------------------------------------------------------------------|
|                                                            | Cadastr<br>Abrir F<br>Cadas<br>Cadas<br>Adicion         | o<br>Processo<br>trar Processo<br>trar Processo Anti<br>nar Novos Docum | go<br>entos    |          |                     | E Fluxo<br>E Cad<br>E Con<br>Movi   | o de Processo<br>astrar Fluxo<br>sultar Fluxos<br>mentação  |                                                        | Processos<br>Documentos<br>Despachos Eletrônicos<br>Assinar Documentos (3<br>Etiquetas Protocoladora | Consultar Processo     Adicionar Novo Documento     Autuar Processo     Abrir Processo                        |
|                                                            | Alterat     Alterat     Alterat     Alterat     Alterat | Processo<br>Tipo do Processo<br>Responsável<br>Processo                 | 5              |          |                     | D Regi<br>D Regi<br>D Alte<br>D Can | istrar Envio (Saída<br>rar Encaminhamer<br>celar Encaminham | ) (674<br>hto<br>iento                                 | Etiquetas para Capas<br>Consultas<br>Relatórios                                                      | Cadastrar Processo<br>Cadastrar Processo Antigo<br>Registrar Dados do Processo<br>Cadastrar Fluxo de Processo |
|                                                            |                                                         |                                                                         |                |          |                     |                                     |                                                             |                                                        | CÓDIGO DE BARRAS                                                                                     | S Alterar Processo                                                                                            |
|                                                            |                                                         |                                                                         |                |          |                     |                                     |                                                             |                                                        | Administração                                                                                        | Alterar Tipo do Processo<br>Alterar Encaminhamento                                                            |
| Tela do Portal A<br>Avisos Autorizaçõe                     | dministra                                               | tivo<br>Extrato Mate                                                    | rial Processo  | Requis   | Receber<br>Processo | D<br>tes Gasto                      |                                                             | Caixa<br>Troca<br>Editar<br>Alterar<br>Cadastr<br>Rede | Postal<br>r Foto<br>r Perfil<br>r Senha<br>re-se na<br>UFRN                                          | Enviar<br>Receber<br>Cadastrar Ocorrências<br>Definir Localização Física                                      |
|                                                            | ч.                                                      | Visualizar Proce                                                        | esso Detalhado | Rece     | eber Processo       |                                     |                                                             | Licita                                                 | cõesem Minuta                                                                                        | as                                                                                                    |
| Process                                                    | Ass                                                     | unto Detalhado                                                          | OCESSOS A REC  | eser     |                     | Orig                                | em                                                          | Proces                                                 | no DMP Contrato                                                                                      | 205                                                                                                    |
| <ul> <li>23070.000290/2</li> <li>23070.000268/2</li> </ul> | 017-10 Gru<br>017-70 PRC                                | po Pesquisa Proce<br>IJETO VALIDAÇÃO                                    | coor           | DENADOR1 | (388505)            |                                     |                                                             | Mem                                                    | etrônicos Consulta<br>de<br>Editais                                                                  | Receber                                                                                                    |
| e 23070.000081/2                                           | 017-76 test                                             | e                                                                       | TESTE          |          |                     |                                     | Q 🗔                                                         |                                                        | P LLSSOS                                                                                             |                                                                                                    |
| 23070.000080/2                                             | 017-21 test                                             | e                                                                       | TESTE          |          |                     |                                     | Q 🗔                                                         |                                                        | 10 4 67                                                                                              |                                                                                                    |
| 0 27001.000002/2                                           | 017-00 test                                             | e                                                                       | TESTE          |          |                     |                                     | Q 🗔                                                         | Y                                                      |                                                                                                    | L. Enviar                                                                                                    |
| e) 23070.000066/2                                          | 017-28 test                                             | e                                                                       | TESTE          |          |                     |                                     | Q 🗔                                                         | Pende                                                  | intes de IENTOS                                                                                      | Processo                                                                                                    |
| 23070.000060/2                                             | 017-51 test                                             | e                                                                       | TESTE          |          |                     |                                     | Q 🗔                                                         | Recei                                                  |                                                                                                    |                                                                                                    |
| e 23111.000002/2                                           | 017-01 test                                             | e                                                                       | TESTE          |          |                     |                                     | Q 🗔                                                         |                                                        | 14 🏫 34                                                                                              |                                                                                                    |
|                                                            | Q                                                       | Visualizar Proc                                                         | esso Detalbado | En       | viar Processo       |                                     |                                                             |                                                        | 30                                                                                                   |                                                                                                    |
|                                                            |                                                         | . Visuulizai Fioc                                                       | cobo becamaa   |          | 141 1 10000550      |                                     |                                                             |                                                        |                                                                                                    |                                                                                                    |

Ao entrar na tela de envio, deve-se escolher enviar o processo seguindo um fluxo de unidades pré-definidas ou não. Para processos que não possuem fluxo cadastrado, é usada a opção "Processo Fora de Fluxo".

| ENVIO DE PROCESSOS                               |                                                      |  |  |  |  |  |  |
|--------------------------------------------------|------------------------------------------------------|--|--|--|--|--|--|
| Processos Fora de Fluxo (13)                     | Processos em Fluxo (0)                               |  |  |  |  |  |  |
| Processos que não seguem um fluxo pré-definido e | Processos cujo destino é definido pelo fluxo no qual |  |  |  |  |  |  |
| poderão ser enviados para qualquer destino.      | ele se encontra.                                     |  |  |  |  |  |  |

Em seguida, aparece a tela de escolha dos processos para envio. Na parte superior da tela, é mostrado um painel de busca de processos.

Utilize os filtros abaixo para uma consulta específica. Pode-se buscar um processo pelos seguintes filtros:

- Número do Processo (Formato: Radical.Número/Ano Dígitos)
- Número do Processo pelo Código de Barras
- Assunto Detalhado do Processo
- Interessado do Processo
- Urgência do Processo

|                                                   | CONSULTA DE PROCESSOS                                         |  |  |  |  |
|---------------------------------------------------|---------------------------------------------------------------|--|--|--|--|
| Processos na U                                    | nidade: DIRETORIA DE TECNOLOGIA DE INFORMACAO (11.01.05.01)   |  |  |  |  |
| FILTROS                                           |                                                               |  |  |  |  |
| Número do Processo:                               | 23077 . 0 / 2017 - 0 (Formato: Radical.Número/Ano - Dígitos)  |  |  |  |  |
|                                                   | (Caso não saiba os dígitos verificadores, informe <b>99</b> ) |  |  |  |  |
| Código de Barras:                                 |                                                               |  |  |  |  |
| Assunto Detalhado:                                |                                                               |  |  |  |  |
| Interessado:                                      |                                                               |  |  |  |  |
| Urgente:                                          | O Sim ○ Nāo                                                   |  |  |  |  |
| Processos dependentes de autenticação de despacho |                                                               |  |  |  |  |
|                                                   | Consultar < <voltar cancelar<="" td=""></voltar>              |  |  |  |  |

E na parte inferior, há a listagem de processos. Para cada processo, é possível visualizar detalhes, documentos, despachos, utilizando os ícones de ação ao lado direito dos itens da listagem, como descrito na imagem abaixo:

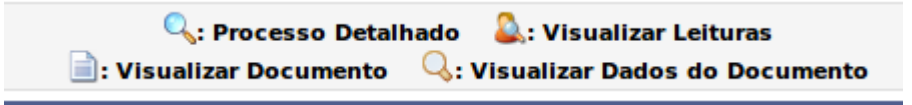

Selecione os processos que devem ser enviados usando o checkbox ao lado de cada item, e em seguida clique no botão de "Registrar Envio".

Essa operação permite o registro de envio de processos na sua unidade para outra unidade. Abaixo, selecione os processos, os quais deseja registrar envio, clicando na caixa de seleção a esquerda destes. Em seguida, selecione a opção **Registrar Envio** para continuar.

Abaixo, encontram-se listados os processos que estão em sua unidade. Caso deseje buscar os processos que estão em unidades da sua hierarquia, selecione-as através da opção Processo na Unidade.

| Observação: Não é posível | selecionar | re enviar | processos | pendentes | de autenticação de | e despacho. |
|---------------------------|------------|-----------|-----------|-----------|--------------------|-------------|
|                           |            |           |           |           |                    |             |

LVLNAL

|       |                      |                        |                      | LISTA DE PROCESSOS                                     |                         |        |     |
|-------|----------------------|------------------------|----------------------|--------------------------------------------------------|-------------------------|--------|-----|
| Todos | Processo             | Interessado(s)         |                      | Origem                                                 | Natureza do<br>Processo | Status |     |
|       |                      | teste                  |                      | DIRETORIA DE TECNOLOGIA DE INFORMACAO<br>(11.01.05.01) | OSTENSIVO               | ATIVO  | Q 🚨 |
|       |                      | Tipo do Processo: REC  | COLHIMENTO DE IMP    | POSTOS                                                 |                         |        |     |
|       | 23077.000222/2017-91 | Código CONARQ do Pr    | ocesso: 042.5 - ACII | DENTES. INFRACOES. MULTAS                              |                         |        |     |
|       |                      | Assunto Detalhado: tes | ste                  |                                                        |                         |        |     |
|       |                      | DOCUMENTOS DO          | PROCESSO             |                                                        |                         |        | Ŧ   |
|       |                      | teste                  |                      | DIRETORIA DE TECNOLOGIA DE INFORMACAO<br>(11.01.05.01) | OSTENSIVO               | ATIVO  | Q 🚨 |
|       |                      | Tipo do Processo: ADIO | CIONAL NOTURNO       |                                                        |                         |        |     |
|       |                      | Código CONARQ do Pr    | ocesso: 024.132 - N  | OTURNO                                                 |                         |        |     |
|       |                      | Assunto Detalhado: tes | ste                  |                                                        |                         |        |     |
|       | 23077.000215/2017-99 | PROCESSOS ACE          | SSÓRIOS              |                                                        |                         |        |     |
|       |                      | Processo               | Data da Juntada      | Assunto Detalhado                                      |                         |        |     |
|       |                      | 23077.000214/2017-44   | 27/11/2017 12:01     | teste                                                  |                         |        |     |
|       |                      | DOCUMENTOS DO          | PROCESSO             |                                                        |                         |        | E   |

A próxima tela refere-se a escolha da próxima unidade destino do processo.

O primeiro painel mostra os processos selecionados para envio.

|   | PROCESSOS SELECIONADOS PARA ENVIO |                    |           |                   |                           |                  |         |   |   |
|---|-----------------------------------|--------------------|-----------|-------------------|---------------------------|------------------|---------|---|---|
|   | Processo                          | Tipo de Processo   |           |                   | Código CONARQ do Processo |                  |         |   |   |
|   |                                   | ADICIONAL NOTURN   | 10        |                   | 024.132 - NOTURNO         |                  |         |   |   |
|   |                                   | Assunto Detalhado: | teste     |                   |                           |                  |         |   |   |
| Q | 23077.000215/2017-99              | DESPACHOS C        | ADASTRADO | S NA UNIDADE      |                           |                  |         | 0 | × |
|   |                                   | Cadastrado Em      | Тіро      | Origem            | Servidor Responsável      | Autenticado Em   | Público |   |   |
|   |                                   | 27/11/2017         | Decisório | DTI (11.01.05.01) | Servidor Teste (12345)    | 27/11/2017 12:01 | SIM     |   |   |

Cada item possui ícones de ações, com os quais é possível visualizar detalhes dos processos, detalhes dos despachos, retirar itens da listagem de envio, ou cadastrar um novo despacho no processo, como descrito na imagem abaixo.

| 🔍: Processo Detalhado | X: Descartar Processo do Envio | 💿: Cadastrar Despacho | 🖳: Visualizar Despacho |
|-----------------------|--------------------------------|-----------------------|------------------------|
|                       |                                |                       |                        |

No segundo painel, é feita a escolha da unidade. Ao digitar três dígitos, o sistema completa com as possibilidades de unidades, ou então também é possível usar o gráfico de hierarquia de unidades.

|                       | DADOS DO ENVIO                                                          |
|-----------------------|-------------------------------------------------------------------------|
| Unidade de Origem:    | DIRETORIA DE TECNOLOGIA DE INFORMACAO (11.01.05.01)                     |
| Unidade de Destino: 🖈 | 11.01.05.01.0 COORD.DE DESENV.DE SIST.DE INFORMACAO (11.01.05.01.02.01) |
|                       | E DIRETORIA DE ENGENHARIA (11.01.05.05)                                 |
|                       | 🗄 🧰 DIRETORIA DE FINANCAS E CONTABILIDADE (11.01.05.06)                 |
|                       | 🕀 🧰 DIRETORIA DE GESTAO DE PESSOAS (11.01.05.02)                        |
|                       | 🗄 🧰 DIRETORIA DE LICITACOES E CONTRATOS (11.01.05.07)                   |
|                       | 🗄 🧰 DIRETORIA DE MANUTENCAO E SERVICOS (11.01.05.08)                    |
|                       | H in DIRETORIA DE PLANEJAMENTO E ORCAMENTO (11.01.05.09)                |
|                       | 🖃 🔄 DIRETORIA DE TECNOLOGIA DE INFORMACAO (11.01.05.01)                 |
|                       | COORD.DE SERV.DE TECNOLGIA DA INFORMACAO (11.01.05.01.01)               |
|                       |                                                                         |
|                       |                                                                         |
|                       | ECOORD.DE DESENV.DE SIST.DE INFORMACAO (11.01.05.01.02.01)              |
| DADOS COMPLEMENTARES  |                                                                         |
| Tempo de Permanência: | (Em Dias) ?                                                             |
| Urgente:              | Sim O Não                                                               |
| Público: 🖈            | Sim 🔿 Não                                                               |
|                       |                                                                         |
| Observações:          |                                                                         |
|                       |                                                                         |
|                       | (4000 caracteres/0 digitados)                                           |
|                       | Enviar << Voltar Cancelar                                               |

Além da unidade, há campos opcionais para dizer o tempo de permanência na unidade de destino, a urgência e observações.

Clique no botão de "Enviar" na parte inferior da página para enviar o processo, o que levará à tela de sucesso.

| • Processo          | o(s) enviado(s) com sucesso.                                   |                                       |                                                |
|---------------------|----------------------------------------------------------------|---------------------------------------|------------------------------------------------|
|                     |                                                                | NFORMAÇÕES SOBRE O ENVIO              |                                                |
|                     | Data de Envio: 14/12/2017<br>Unidade de Destino: COORD.DE DESE | NV.DE SIST.DE INFORMACAO (11.01.05.0) | 1.02.01)                                       |
| PROCESSOS ENV       | IADOS                                                          |                                       |                                                |
| Processo            | Tipo de Processo                                               | Código CONARQ do I                    | Processo                                       |
| 23077.000215/2017-9 | ADICIONAL NOTURNO<br>Assunto Detalhado: teste                  | 024.132 - NOTURNO                     |                                                |
|                     | Imprimir Guia da Movimentação Atual<br>Econômico               |                                       | Imprimir Guia da Movimentação Atual<br>Normal  |
|                     | Imprimir Guia de Movimentação do Dia<br>Econômico              |                                       | Imprimir Guia de Movimentação do Dia<br>Normal |
|                     |                                                                | Enviar Outros Processos               |                                                |
|                     |                                                                | Protocolo                             |                                                |

Na parte inferior da tela há as opções de próximas atividades no sistema, como imprimir guia de movimentação, enviar outros processos, ou retornar ao painel do protocolo.

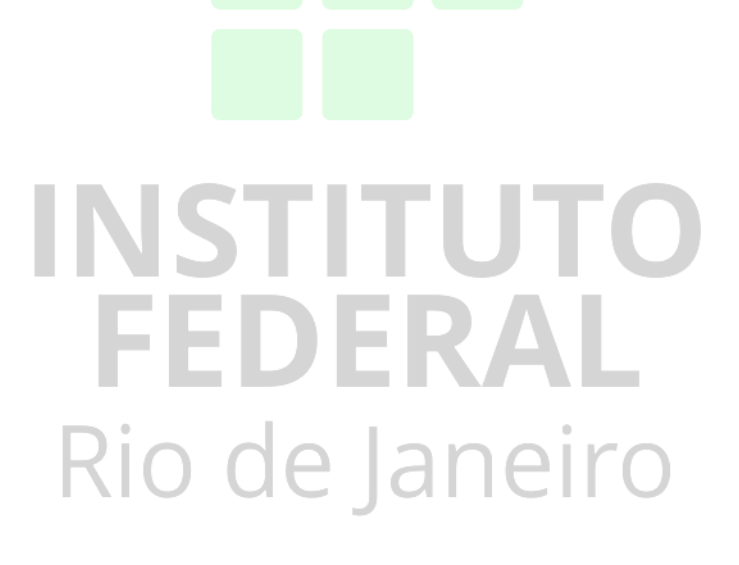